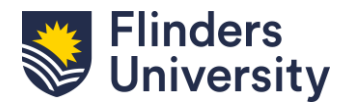

### Fact Sheet HOW TO MANAGE SGDs ON YOUR PUBLIC PROFILE

# **ResearchNow**

This guide explains how to add or remove Sustainable Development Goals (SDGs) from your public Research @ Flinders profile.

You can learn more about how SDGs are automatically added to your profile <u>here</u>. Please note: SDGs harvested from Scopus cannot be deleted, only hidden. Additionally, Scopus-sourced SDGs attached to your research outputs cannot be edited.

#### **Process:**

- 1. To access your profile, log in to **ResearchNow** via <u>Okta</u>.
- 2. Navigate to Personal tab and choose Edit Profile.
- 3. Scroll down to the Sustainable Development Goals section.

| O A https://flinders-staging. | elsevierpure.com/admin/editor/dk/atira/pure/api/shared/model/person/ed | ditor/personeditor.xhtml?scheme=& 🗉 | ☆   |
|-------------------------------|------------------------------------------------------------------------|-------------------------------------|-----|
| ID:                           | L Person                                                               |                                     | • ^ |
| EDIT<br>Metadata              |                                                                        |                                     |     |
| Portal profile                | SUSTAINABLE DEVELOPMENT GOALS 🚯                                        |                                     |     |
| Associated user               | SDG 4 - Quality Education (Auto-populated)                             |                                     |     |
| Automated search              | SDG 3 - Good Health and Well-being Suggested                           | + + -                               |     |
| OVERVIEW                      | SDG 10 - Reduced Inequalities (Suggested)                              | + + -                               |     |
| Relations                     | SDG 5 - Gender Equality Suggested                                      | + + -                               |     |
| Fingerprints                  | SDG 17 - Partnerships for the Goals Suggested                          | + + -                               |     |
| Display                       | SDG 16 - Peace, Justice and Strong Institutions Suggested              | ↑ -/                                |     |
| HISTORY AND COMMENTS          | Add Sustainable Development Goals                                      |                                     |     |
| History and comments          | KEYWORDS                                                               |                                     |     |
|                               | Free keywords:                                                         | -                                   |     |

- 4. To add an SDG, click the grey "Add Sustainable Development Goals" button below the list and select the relevant goal(s) from the dropdown.
- 5. Use the up and down arrows to reorder SDGs currently visible on your public profile, or the minus sign to hide any from public view. Hiding an SDG does not delete it; it just removes it from the public portal.

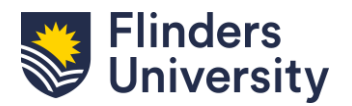

### Fact Sheet HOW TO MANAGE SGDs ON YOUR PUBLIC PROFILE

# **ResearchNow**

| ID:                                                      | Person                                                                                                    |              | 0 |
|----------------------------------------------------------|----------------------------------------------------------------------------------------------------|--------------|---|
| EDIT<br>Metadata                                         | SUPERVISORY INTERESTS                                                                                                    |              |   |
| Portal profile<br>Highlighted content<br>Associated user |                                                                                                    |              |   |
| Automated search                                         | SUSTAINABLE DEVELOPMENT GOALS 🔞                                                                                                    |              |   |
| OVERVIEW<br>Relations<br>Fingerprints                    | <ul> <li>SDG 4 - Quality Education (Auto-populated)</li> <li>SDG 3 - Good Health and Well-being (Suggested)</li> </ul>                                                                                       | + -<br>+ + - |   |
| Display                                                  | SDG 10 - Reduced Inequalities (Suggested)                                                                                                    | + + -        |   |
| HISTORY AND COMMENTS<br>History and comments             | <ul> <li>SDG 5 - Gender Equality Suggested</li> <li>SDG 17 - Partnerships for the Goals (Suggested)</li> <li>Add Sustainable Development Goals</li> <li>Suggested keywords</li> <li>Show rejected</li> </ul> | + + -<br>+ - |   |
|                                                          | KEYWORDS                                                                                                    |              |   |

6. Click "Show rejected" below your visible SDGs to view those you've hidden.

|                      |                                                 |   |   |      | 1 |  |
|----------------------|-------------------------------------------------|---|---|------|---|--|
| EDIT                 | SUPERVISORY INTERESTS                           |   |   |      |   |  |
| Metadata             |                                                 |   |   |      |   |  |
| Portal profile       |                                                 |   |   |      |   |  |
| Highlighted content  |                                                 |   |   |      |   |  |
| Associated user      |                                                 |   |   |      |   |  |
| Automated search     | SUSTAINABLE DEVELOPMENT GOALS 🚯                 |   |   |      |   |  |
| OVERVIEW             | SDG 4 - Quality Education (Auto-populated)      |   | ÷ | -    |   |  |
| Relations            | SDG 3 - Good Health and Well-being Suggested    | + | Ť | -    |   |  |
| Fingerprints         | SDG 10 - Reduced Inequalities Suggested         | + | Ť | -    |   |  |
| Display              | SDG 5 - Gender Equality Suggested               | + | Ť | -    |   |  |
| HISTORY AND COMMENTS | SDG 17 - Partnerships for the Goals (Suggested) |   | Ť | -    |   |  |
| History and comments | Add Sustainable Development Goals               |   |   |      |   |  |
|                      | Suggested keywords                              |   |   |      |   |  |
|                      | Rejected                                        |   |   |      |   |  |
|                      | SDG 16 - Peace, Justice and Strong Institutions |   |   | + ). |   |  |

- 7. To restore a removed SDG, click the plus sign next to it.
- 8. When you are done, click "Save and Close" at the bottom of your screen.